## Start a New Project with Keil MDK-ARM Version 5 and Atmel SAMD21

This tutorial is intended for starting a new project to develop software with Atmel SAMD21 Xplained Pro board (with the device ATSAMD21J18A) using Keil Microcontroller Development Kit for ARM (MDK-ARM) version 5.21a.

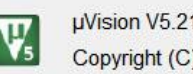

µVision V5.21.1.0 Copyright (C) 2016 ARM Ltd and ARM Germany GmbH. All rights reserved.

## Create a New Project in Keil MDK v5.21

- **.** 1. Launch Keil uVision IDE by double clicking on the icon
- 2. From menu, select Project>New uVision Project...

| 🗈 💕 🖬 🥥 석   |   | New µVision Project           |          | 8 🚓 🖬 • 🔦 |
|-------------|---|-------------------------------|----------|-----------|
| 0 II II 0 I |   | New Multi-Project Workspace   |          |           |
| Project     |   | Open Project<br>Close Project |          |           |
|             |   | Export<br>Manage              | <b>)</b> |           |
|             |   | Select Device for Target      |          |           |
|             |   | Remove Item                   |          |           |
|             | 1 | Options                       | Alt+F7   |           |
|             |   | Clean Targets                 |          |           |
|             |   | Build Target                  | F7       |           |
|             |   | Rebuild all target files      |          |           |
|             |   | Batch Build                   |          |           |
|             |   | Translate                     | Ctrl+F7  |           |
|             |   | Stop build                    |          |           |

3. In the "Create New Project" dialog box, click "New folder". Browse to a folder location where you would like to create your project folder.

| 🔣 Create New Project                                                                                    |                   |                  |        | ×      |
|----------------------------------------------------------------------------------------------------|-------------------|------------------|--------|--------|
| $\leftarrow$ $\rightarrow$ $\checkmark$ $\uparrow$ 🗎 $\diamond$ This PC $\diamond$ Documents $\diamond$ | ~ U               | Search Documents |        | P      |
| Organize • New folder                                                                                   |                   |                  |        | ?      |
| Public Create a new folder.                                                                             | Date modified     | Туре             | Size   | ^      |
| This PC                                                                                                 | 12/23/2016 9:03 A | File folder      |        |        |
| Desktop                                                                                                 |                   |                  |        |        |
| <ul> <li>Documents</li> <li>Downloads</li> </ul>                                                        |                   |                  |        |        |
| Music                                                                                                   |                   |                  |        |        |
| Videos                                                                                                  |                   |                  |        | ~      |
| ت Ti106649001 (ش ۲ ۲ ۲)<br>File <u>n</u> ame:                                                           |                   |                  |        | ><br>~ |
| Save as type: Project Files (*.uvproj; *.uvprojx)                                                       |                   | <u>O</u> pen     | Cancel | ~      |

4. Type in the folder name, for example, "blinky", then click the "Open" button. This will create a folder named "blinky" to hold all the files for the new project. It will also take you inside that folder.

| - → ✓ ↑ 📳 > This PC > Documents >                 | v ℃               | Search Documents |        | P   |
|---------------------------------------------------|-------------------|------------------|--------|-----|
| Organize 🝷 New folder                             |                   |                  | **** • | 0   |
| Public Name This PC                               | Date modified     | Туре             | Size   | ^   |
| Documents                                         |                   |                  |        |     |
| Downloads                                         |                   |                  |        |     |
| 🐌 Music                                           |                   |                  |        |     |
| Pictures                                          |                   |                  |        |     |
| 📱 Videos                                          |                   |                  |        |     |
| 🐛 TI10664900J (C:)                                |                   |                  |        | 1 K |
| blinky                                            | 12/23/2016 9:01 A | File folder      |        | ~   |
| v <                                               |                   |                  |        | >   |
| File name:                                        |                   |                  |        | ~   |
| Save as type: Project Files (*,uyproj: *,uyprojx) |                   |                  |        | ~   |

5. While in the project folder, type "blinky" in the File name field and click "Save" button. This creates a project with the project named "blinky". Although we used the same name for the project folder and the project, they do not have to be identical.

| · · · · · · · · · · · · · · · · · ·   |                        | h hlinter     | 0    |
|---------------------------------------|------------------------|---------------|------|
|                                       | ✓ O Searc              | n biinky      | þ    |
| Organize 🔻 New folder                 |                        |               | • ?  |
| ^ Name                                | ^                      | Date modified | Туре |
|                                       | No items match your se | arch.         |      |
| neDrive                               |                        |               |      |
| 🥏 Documents                           |                        |               |      |
| osic 😸 Music                          |                        |               |      |
| 🥏 Pictures                            |                        |               |      |
| 🧓 Public                              |                        |               |      |
| s This PC                             |                        |               |      |
|                                       |                        |               |      |
| 📘 Desktop                             |                        |               |      |
| Desktop                               |                        |               |      |
| Desktop                               |                        |               | 3    |
| Desktop  Documents  File name: blinky |                        |               |      |

6. The Project Wizard will prompt you to select the device type for the project target. You may drill down the device family tree to find "ATSAMD21J18A". If you installed a large number of supported devices, it may take a while to find the device in the family trees. In that case, type in a unique substring of the device name in the "Search" field and the matching devices will appear in the window below. Click select the device type then click "OK" button.

| evice                                    | Software Packs                                               | •                                                                                                    |
|------------------------------------------|--------------------------------------------------------------|----------------------------------------------------------------------------------------------------|
| Vendor:<br>Device:<br>Toolset<br>Search: | Atmel<br>ATSAMD21J18A<br>ARM<br>[d21j1                       | _                                                                                                    |
| ■ <sup>●</sup> At                        | mel<br>SAM D Series<br>SAM D21<br>ATSAMD21J15A               | Description:     The Atmel   SMART SAM D ARM Cortex-M0+ based microcontroller (MCU)     series builds on decades of innovation and experience in embedded Flash     microcontroller technology.     It not only sets a new benchmark for flexibility and ease-of-use but also     combines the performance and energy efficiency of an ARM Cortex-M0+     based MCU with an optimized architecture and peripheral set.     The Atmel I SMART SAM D SAM Cortex-M0+     desay and the set of the set of the |
|                                          | ATSAMD21115B<br>ATSAMD21116A<br>ATSAMD21116B<br>ATSAMD21119A | A rich set of peripherals, flexibility and ease-of-use combined with low power<br>consumption make the Atmel SAM D21 ARM Cortex-M0+ based<br>microcontroller that set of peripherals, flexibility and ease-of-use combined with low power<br>consumption make the Atmel SAM D21 ARM Cortex-M0+ based<br>microcontroller series                                                                                                    |

7. Next, the Project Wizard will help you manage the run-time environment. Expand the Software Component selections, check "CMSIS>CORE" and "Device>Startup" then click "OK" button.

| S Vallant |                                          | Version                                                                                                    | Description                                                                                                    |                                                                                                    |
|-----------|------------------------------------------|----------------------------------------------------------------------------------------------------|----------------------------------------------------------------------------------------------------|----------------------------------------------------------------------------------------------------|
|           |                                          |                                                                                                    | Cortex Microcontroller Software Interface Components                                                                                                    |                                                                                                    |
|           |                                          | 5.0.0                                                                                                    | CMSIS-CORE for Cortex-M, SC000, SC300, ARMv8-M                                                                                                    |                                                                                                    |
|           |                                          | 1.4.6                                                                                                    | CMSIS-DSP Library for Cortex-M, SC000, and SC300                                                                                                    |                                                                                                    |
|           |                                          | 1.0                                                                                                    | CMSIS-RTOS API for Cortex-M, SC000, and SC300                                                                                                    |                                                                                                    |
|           |                                          | 2.0                                                                                                    | CMSIS-RTOS API for Cortex-M, SC000, and SC300                                                                                                    |                                                                                                    |
|           |                                          |                                                                                                    | Unified Device Drivers compliant to CMSIS-Driver Specifications                                                                                                    |                                                                                                    |
|           |                                          |                                                                                                    | ARM Compiler Software Extensions                                                                                                    |                                                                                                    |
| -         |                                          |                                                                                                    | Startup, System Setup                                                                                                    |                                                                                                    |
| ()        |                                          | 1.0.1                                                                                                    | System Startup for Atmel SAM D21 Devices                                                                                                    |                                                                                                    |
| MDK-Pro   | ~                                        | 6.8.0                                                                                                    | File Access on various storage devices                                                                                                    |                                                                                                    |
| MDK-Pro   | ~                                        | 5.32.2                                                                                                    | User Interface on graphical LCD displays                                                                                                    |                                                                                                    |
| MDK-Pro   | ~                                        | 7.2.0                                                                                                    | IPv4/IPv6 Networking using Ethernet or Serial protocols                                                                                                    |                                                                                                    |
| MDK-Pro   | ~                                        | 6.8.0                                                                                                    | USB Communication with various device classes                                                                                                    |                                                                                                    |
|           | De                                       | scription                                                                                                    |                                                                                                    |                                                                                                    |
|           |                                          |                                                                                                    |                                                                                                    |                                                                                                    |
|           |                                          |                                                                                                    |                                                                                                    |                                                                                                    |
|           |                                          |                                                                                                    |                                                                                                    |                                                                                                    |
|           | MDK-Pro<br>MDK-Pro<br>MDK-Pro<br>MDK-Pro | Image: Wide and the second second | Image: Constraint of the second second sec | Cortex Microcontroller Software Interface Components         S0.0       CMSIS-CORE for Cortex-M. SC000. SC300. ARMv8-M         1.4.6       CMSIS-SCORE for Cortex-M. SC000. and SC300         1.0       CMSIS-RIDS API for Cortex-M. SC000. and SC300         2.0       CMSIS-RIDS API for Cortex-M. SC000. and SC300         3.0       CMSIS-RIDS API for Cortex-M. SC000. and SC300         3.0       CMSIS-RIDS API for Cortex-M. SC000. and SC300         3.0       CMSIS-RIDS API for Cortex-M. SC000. and SC300         3.0       CMSIS-RIDS API for Cortex-M. SC000. and SC300         3.0       CMSIS-RIDS API for Cortex-M. SC000. and SC300         3.0       CMSIS-RIDS API for Cortex-M. SC000. and SC300         3.0       CMSIS-RIDS API for Cortex-M. SC000. and SC300         3.0       CMSIS-RIDS API for Cortex-M. SC000. and SC300         4.0       CMSIS-RIDS API for Cortex-M. SC000. and SC300         5.0       System Startup for Atmel SAM D21 Devices         MDK-Pro       S32.2         User Interface on graphical LCD displays         MDK-Pro       68.0         USB Communication with various device classes         Description       Description |

8. You should see a project with a target created in the Project pane. If you click the + signs to open the target, you would see the CMSIS and startup codes for the specific device were created in the project. Click "New" button for a new text file in the editing window.

| C:\Users\ \Documents\blinky\blinky.uvprojx - μVision                                                                                                    | - 0                       | ×   |
|----------------------------------------------------------------------------------------------------|---------------------------|-----|
| <u>File E</u> dit <u>V</u> iew <u>P</u> roject Fl <u>a</u> sh <u>D</u> ebug Pe <u>ri</u> pherals <u>T</u> ools <u>S</u> VCS <u>W</u> indow <u>H</u> elp |                           |     |
| □ 2 日 2 本 1 1 1 1 1 1 1 1 1 1 1 1 1 1 1 1 1 1                                                                                                    | 🗟 🕫 🍳 🔹 🔗 🔗 💼 🔹 🔦         |     |
| 🚺 New (Ctrl+N) 🔤 🕺 🐇 📥 着 🚸 🐡 🏟                                                                                                    |                           |     |
| pro Create an empty document 🛛 🖡 🔟                                                                                                    |                           |     |
| Project: blinky                                                                                                    |                           |     |
| 🖻 💭 Target 1                                                                                                    |                           |     |
| Source Group 1                                                                                                    |                           |     |
| CMSIS                                                                                                    |                           |     |
| startup SAMD21 c (Startup)                                                                                                    |                           |     |
| svstem samd21 c (Startun)                                                                                                    |                           |     |
|                                                                                                    |                           |     |
|                                                                                                    |                           |     |
|                                                                                                    |                           |     |
|                                                                                                    |                           |     |
|                                                                                                    |                           |     |
|                                                                                                    |                           |     |
| E Project Books D Functions D Templates                                                                                                    |                           |     |
| Build Output                                                                                                    |                           | ą 🗵 |
|                                                                                                    |                           | ~   |
|                                                                                                    |                           |     |
|                                                                                                    |                           |     |
|                                                                                                    |                           |     |
|                                                                                                    |                           |     |
|                                                                                                    |                           | Y   |
|                                                                                                    |                           | >   |
| Create an empty document                                                                                                    | ULINK2/ME Cortex Debugger |     |

9. Copy the code below into the new text file window. This is a simple program to blink the LED0 on the SAMD21 Xplained Pro board.

```
// Toggle LED0 on SAMD21 Xplained Pro at 1 Hz.
// LED0 is connected to PB30.
#include "samd21.h"
void delayMs(int n);
int main (void) {
   REG PORT DIR1 |= 0x40000000; /* make PB30 output */
   /* toggle LED continuously at 1Hz */
   while(1) {
       REG PORT OUT1 &= ~0x40000000; /* turn on LED0 */
       delayMs(500);
       REG_PORT_OUT1 |= 0x40000000;  /* turn off LED0 */
       delayMs(500);
    }
}
/* millisecond delay based on 1 MHz system clock */
void delayMs(int n) {
   int i;
   for (; n > 0; n--)
       for (i = 0; i < 199; i++)
           __asm("nop");
}
```

10. Click "Save" button to save the file with the code. By default the file will be saved in the project folder.

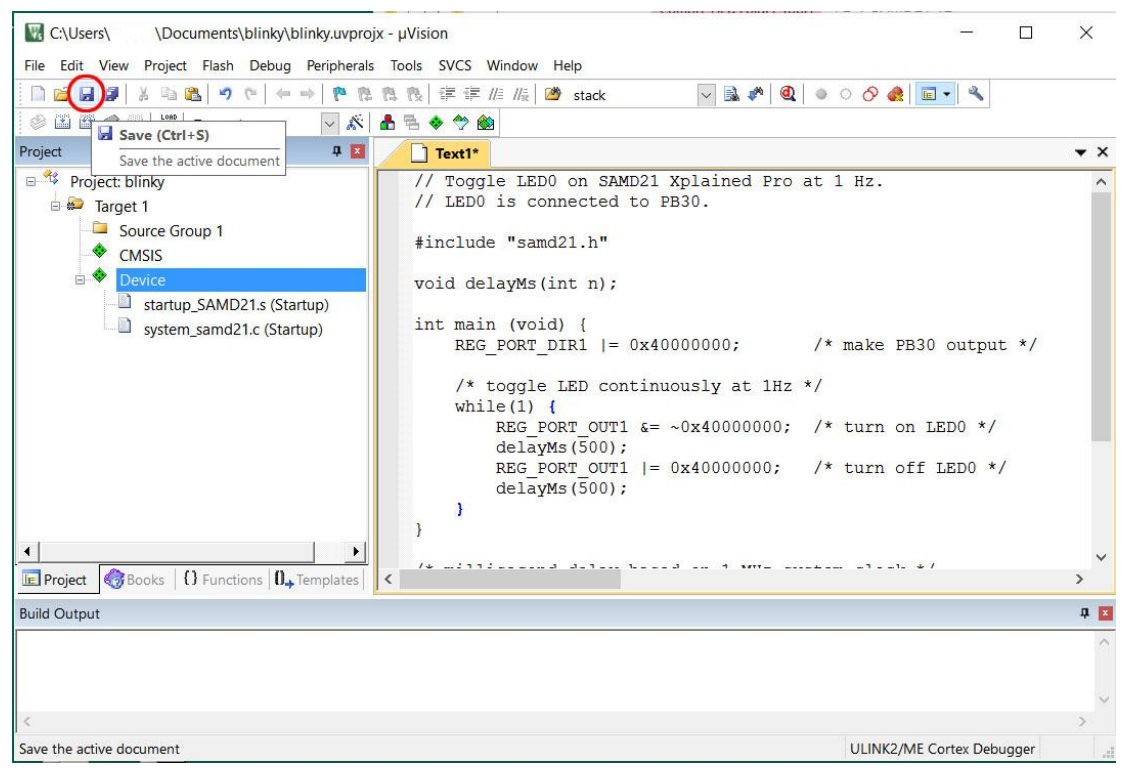

11. Give the file name "blinky.c" and click "Save" button. The editor is context sensitive. Once you make it a C source file, the file content will change the color.

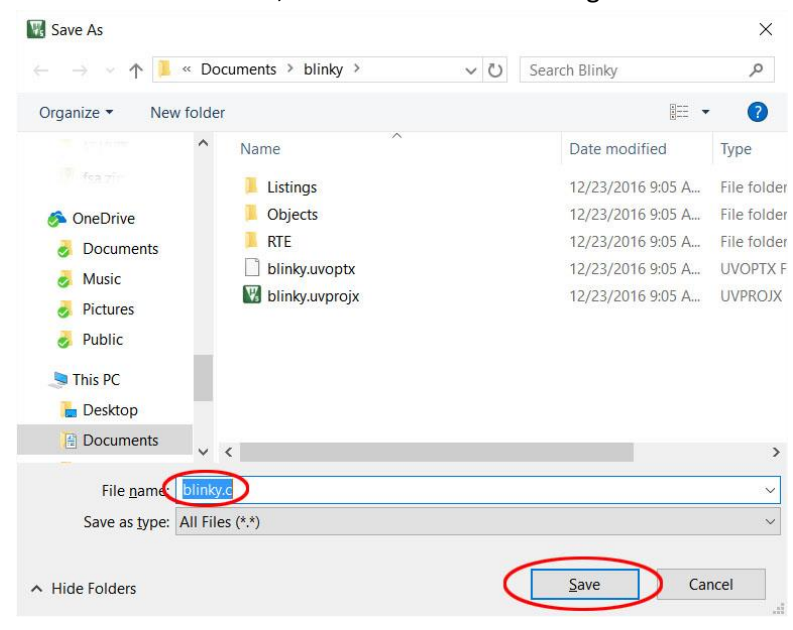

12. Once the source file is saved, it needs to be associated with the project. Right click on "Source Group 1" and select "Add Existing Files to Group 'Source Group 1'...".

| C:\Users\ \Documents\blinky.vprojx - µVision                                                                                                    | - 🗆             | ×          |
|----------------------------------------------------------------------------------------------------|-----------------|------------|
| File Edit View Project Flash Debug Peripherals Tools SVCS Window Help                                                                              |                 |            |
| □ 🐸 🛃 🖉   ǎ 🖻 🏝 🍠 🕫 / ← →    陰 陰 陰 陰 信 譯 /// // // // // // // // // // // //                                                                      | 1 - 3           |            |
| 🔗 🖾 🕮 🥔 🗮 🛱 Target 1 🔤 🕺 📥 🗟 🖘 🐡 🎒                                                                                                    |                 |            |
| Project 4 🖬 🗋 blinky.c                                                                                                    |                 | <b>▼</b> × |
| Project: blinky     1// Toggle LED0 on SAMD21 Xplained Pro at 1 Hz.     2// LED0 is connected to PB30.     Source Council                          |                 | ^          |
| CM: Options for Group 'Source Group 1' Alt+F7 "Sama21.1"                                                                                           |                 |            |
| Add New Item to Group 'Source Group 1'      Add Existing Files to Group 'Source Group 1'      Add Existing Files to Group 'Source Group 1'         |                 |            |
| Remove Group 'Source Group 1' and its Files       (vold) {         Rebuild all target files       ORT_DIR1  = 0x40000000; /* make                  | PB30 outpu      | .t */      |
| Build Target     F7     ggle LED continuously at 1Hz */       ▲ Manage Project Items     {(1) {       LEG PORT OUT1 ≤= ~0x40000000; /* turn        | on LED0 */      |            |
| Show Indude File Dependencies         ielayMs (500);           13         REG_PORT_OUT1  = 0x40000000; /* turn           16         delayMs (500); | off LED0 *      | /          |
| 17 }<br>18 }<br>19                                                                                                    |                 | J          |
| E Project GBooks O Functions 0, Templates                                                                                                    | .1_ ↓/          | >          |
| Build Output                                                                                                    |                 | <b>4</b> × |
|                                                                                                    |                 | < >        |
| <                                                                                                    |                 | >          |
| Add Existing Files to current Project Group ULINK2/ME C                                                                                            | Cortex Debugger |            |

13. Locate the file blinky.c, click select it then click the "Add" button. Click "Close" button to proceed.

| Look <u>i</u> n:  | Blinky   | ▼ = 🔁 →            |         |
|-------------------|----------|--------------------|---------|
| Name              | ^        | Date modified      | Туре    |
| Listings          |          | 12/23/2016 9:05 AM | File fo |
| Objects           |          | 12/23/2016 9:05 AM | File fo |
| RTE               |          | 12/23/2016 9:05 AM | File fo |
| 🔛 blinky.c        | )        | 12/23/2016 9:11 AM | C File  |
| <                 |          |                    | ,       |
| ile <u>n</u> ame: | blinky.c |                    | bb      |
| S. 11 (1)         |          |                    | 100     |

14. Once the file is added to the project, it will appear under "Source Group 1".

| Project                                                                          | 4 🛛                               | blinky.c                                          |                                                                                                    |                                             | ▼ × |
|----------------------------------------------------------------------------------|-----------------------------------|---------------------------------------------------|----------------------------------------------------------------------------------------------------|---------------------------------------------|-----|
| Project: blinky     Farget 1     Source Group 1     blinky.c     CMSIS     Ovice |                                   | 1// T<br>2// L<br>3<br>4 #inc<br>5<br>6 void<br>7 | oggle LEDO on SAMD21 Xplained Pr<br>EDO is connected to PB30.<br>lude "samd21.h"<br>delayMs(int n);    | o at 1 Hz.                                  | ^   |
| startup_SAMI                                                                     | D21.s (Startup)<br>21.c (Startup) | 8 int<br>9<br>10<br>11<br>12                      | <pre>main (void) {   REG_PORT_DIR1  = 0x40000000;   /* toggle LED continuously at 1H  while(1) {</pre> | /* make PB30 output<br>z */                 | */  |
|                                                                                  |                                   | 13<br>14<br>15                                    | <pre>REG_PORT_OUT1 &amp;= ~0x40000000<br/>delayMs(500);<br/>REG_PORT_OUT1  = 0x40000000;</pre>         | ; /* turn on LED0 */<br>/* turn off LED0 */ |     |
| •                                                                                |                                   | 16<br>17<br>18 }<br>19                            | delayMs(500);<br>}                                                                                     |                                             | ~   |
| Project 🚷 Books {} Func                                                          | tions 0. Templates <              | 00 (*                                             | 2112a a-1 ba 1 km-                                                                                     | 11- + /                                     | >   |

## 15. Click "Build" button to build the project.

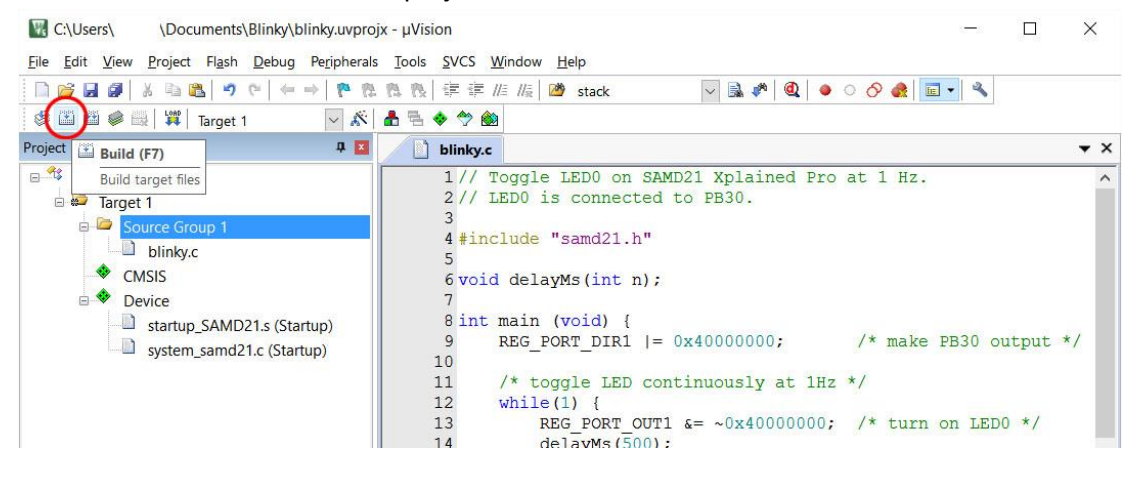

16. You should get a clean build with this project with 0 Error and 0 Warning.

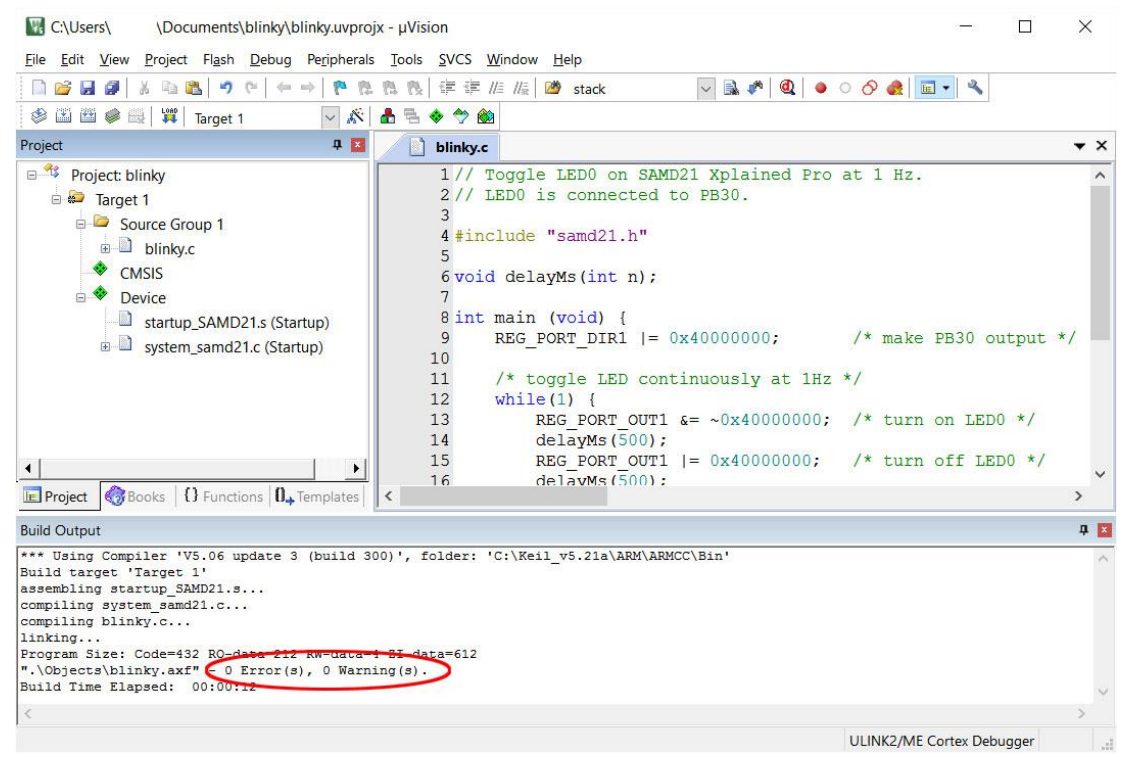

- 17. Once the project is built, we need to configure the debug interface so that the program may be downloaded to the target. Make sure the Atmel SAMD21 Xplained Pro board is connected to the computer with the USB cable.
- 18. Click "Options for Target..." button.

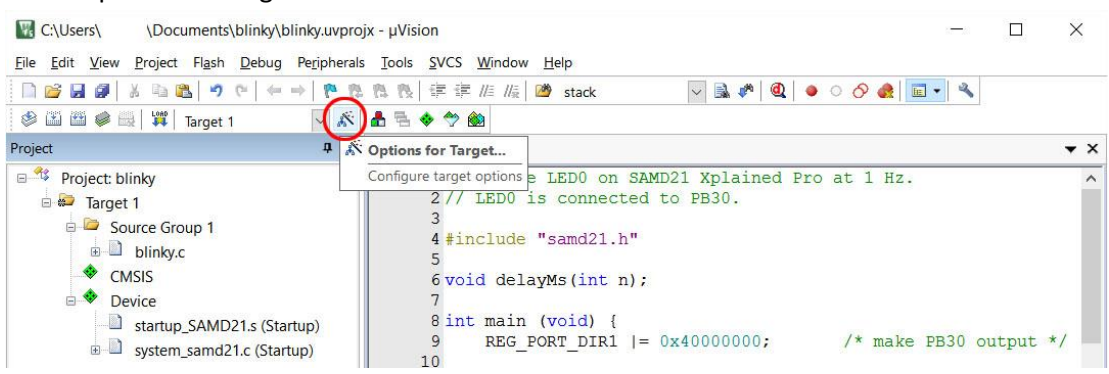

19. Select Debug tab. Click the radio button before "Use:". Click the pull-down menu on the right and select "CMSIS-DAP Debugger".

| <ul> <li>Use Simulato</li> <li>Limit Speed to</li> </ul> | r <u>with restrictions</u> Se                                                                | ettings                             | ULINK2<br>ULINK2<br>ULINK                      | 2/ME Cortex Debugger<br>2/ME Cortex Debugger<br>Pro Cortex Debugger                   | Settings |
|----------------------------------------------------------|----------------------------------------------------------------------------------------------|-------------------------------------|------------------------------------------------|---------------------------------------------------------------------------------------|----------|
| Load Applica<br>nitialization File:                      | tion at Startup 🔽 Run to main                                                                | 0 V Londo<br>Initializatio          | CMSIS<br>J-LINK<br>Models<br>ST-Link<br>PEMicr | -DAP Debugger<br>/ J TRACE Contex<br>s Cortex-M Debugger<br>k Debugger<br>to Debugger | main()   |
| Restore Debug<br>Breakpoir<br>Watch Wi<br>Memory D       | Session Settings<br>Its 🔽 Toolbox<br>ndows & Performance Analyzer<br>Display 🔽 System Viewer | Restore<br>IV Bre<br>IV Wa<br>IV Me | Stellari<br>SiLabs<br>Altera E<br>tch Win      | s ICDI<br>UDA Debugger<br>Blaster Cortex Debugger<br>dows<br>isplay IV System V       | v        |
| CPU DLL:                                                 | Parameter:                                                                                   | Driver DLL                          | :                                              | Parameter:                                                                            |          |
| SARMCM3.DLL                                              |                                                                                              | SARMCM                              | 3.DLL                                          |                                                                                       |          |
| Dialog DLL:                                              | Parameter:                                                                                   | Dialog DLI                          | L:                                             | Parameter:                                                                            |          |
| DARMCM1.DLL                                              | -pCM0+                                                                                       | TARMCM                              | 1.DLL                                          | -pCM0+                                                                                |          |
|                                                          |                                                                                              |                                     |                                                |                                                                                       |          |

20. Verify that "Load Application at Startup" and "Run to main()" are checked. Click the "Settings" button.

| C Use Simulato                                                                                        | with restrictions Se                                                                                         | ttings OJse:          | ULINK2<br>ULINK2                                                                                                    | 2/ME Cortex Debugger Settings                                                                                                    |
|----------------------------------------------------------------------------------------------------|----------------------------------------------------------------------------------------------------|-----------------------|----------------------------------------------------------------------------------------------------|----------------------------------------------------------------------------------------------------|
| ✓ Load Applicat<br>Initialization File:<br>—Restore Debug<br>↓ Breakpoir<br>↓ Watch Wir<br>↓ Memory D | ion at Startup  Run to main() Session Settings ts  Foolbox adows & Performance Analyzer isplay System Viewer | ) Initializatio       | DLINK<br>CMSIS-<br>J-LINK<br>Models<br>ST-Link<br>PEMicr<br>NULink<br>Stellaris<br>SiLabs<br>Altera E<br>tch Wint<br>mory Di | PAP Debugger<br>DAP Debugger<br>i Cortex M Debugger<br>c Debugger<br>s ICDI<br>UDA Debugger<br>slaster Cortex Debugger<br>v<br>v<br>Splay ✓ System Viewer |
| CPUDII                                                                                                | Parameter                                                                                                    | Driver DI I           | -                                                                                                    | Parameter                                                                                                    |
| SARMCM3.DLL                                                                                           | 1                                                                                                    | SARMCM                | 3.DLL                                                                                                    |                                                                                                    |
| Dialog DLL:                                                                                           | Parameter:                                                                                                   | Dialog DLI            | -                                                                                                    | Parameter:                                                                                                    |
| DARMCM1.DLL                                                                                           | -pCM0+                                                                                                    | TARMCM                | 1.DLL                                                                                                    | -pCM0+                                                                                                    |
|                                                                                                    | Manage Com                                                                                                   | ponent Viewer Descrip | tion File                                                                                                    | · · · · · · · · · · · · · · · · · · ·                                                                                                    |

21. In the next dialog box, pull down the Port: and select "SW". The Atmel SAMD21 Xplained Pro board uses "Serial Wire" debug interface, not JTAG. If the board is properly connected to the computer, the debug interface information should be filled in the dialog box automatically. Click "OK" button to

close it then click "OK" button to close the Options dialog box.

| CMSIS-DAP - JTAG/SW Adapter    | SW Device                                    |                     |                                                      |           |
|--------------------------------|----------------------------------------------|---------------------|------------------------------------------------------|-----------|
| EDBG CMSIS-DAP                 | IDCODE                                       | Device Name         |                                                      | Move      |
| Serial No: ATML213002180000    | SWDIC 0x0BC11477                             | ARM CoreSight SW-DP |                                                      | Up        |
| Firmware Version: U3. 19.0 TA3 | Automatic Detection     Manual Configuration | ID CODE:            |                                                      |           |
|                                | Add Delete                                   | Update              | AP:                                                  | 0x00      |
| Connect & Reset Options        |                                              | Cache Options       | Download Options                                     |           |
| Connect Normal 💌 Re            | set Autodetect                               | Cache <u>C</u> ode  | └── Verify Code Down<br>└── Download to <u>F</u> las | load<br>h |

22. The selected debug interface should appear at the lower right corner. Click on the "Start/Stop Debug Session" button to launch the debugger.

| C:\Users\ \Documents\blinky\blinky.uvproj                                                                                                    | x - μVision                                                                                                    | - 0                                                                                                    | ×          |
|----------------------------------------------------------------------------------------------------|----------------------------------------------------------------------------------------------------|----------------------------------------------------------------------------------------------------|------------|
| File Edit View Project Flash Debug Peripherals                                                                                                    | Tools SVCS Window Help                                                                                                    |                                                                                                    |            |
|                                                                                                    | 陰 读 評 //// //// 🖄 stack 🛛 🔽 🛤 🖉 🍭                                                                                                    | ● ○ ⊘ @ = ◄                                                                                                 |            |
| 🔮 🕮 🥔 🔜 🙀 Target 1 🛛 🗸 🔊                                                                                                    | 📩 🗟 🗇 🐡 🏙                                                                                                    | Start/Stop Debug Session (Ctrl+F5)                                                                          |            |
| Project 📮 🗵                                                                                                    | blinky.c                                                                                                    | Enter or leave a debug session                                                                              | • ×        |
| Project: blinky<br>Target 1<br>Source Group 1<br>CMSIS<br>CMSIS<br>Device<br>Startup_SAMD21.s (Startup)<br>System_samd21.c (Startup)<br>Project @ Books {} Functions (0, Templates)                                                                                                    | <pre>1 // Toggle LED0 on SAMD21 Xplained 2 // LED0 is connected to PB30. 3 4 #include "samd21.h" 5 6 void delayMs(int n); 7 8 int main (void) { 9 REG_PORT_DIR1  = 0x40000000; 10 11 /* toggle LED continuously at 12 while(1) { 13 REG_PORT_OUT1 &amp;= ~0x40000 14 delayMs(500); 15 REG_PORT_OUT1  = 0x400000 16 delayMs(500); </pre> | <pre>Pro at 1 Hz.     /* make PB30 output *     Hz */ 000; /* turn on LED0 */ 00; /* turn off LED0 */</pre> | */         |
| Build Output                                                                                                    |                                                                                                    |                                                                                                    | <b>a</b> 🗖 |
| <pre>*** Using Compiler 'V5.06 update 3 (build 3) Build target 'Target 1' assembling startup SAMD21s compiling system_samd21.c compiling blinky.c linking Program Size: Code=432 RO-data=212 RW-data='' .\Objects\blinky.axf" - 0 Error(s), 0 Warn: Build Time Elapsed: 00:00:12</pre> | 00)', folder: 'C:\Keil_v5.21a\ARM\ARMCC\Bin'<br>4 ZI-data=612<br>ng(s).                                                                                                    |                                                                                                    | <          |
| <                                                                                                    |                                                                                                    |                                                                                                    | >          |
| Enter or leave a debug session                                                                                                    |                                                                                                    | CMSIS-DAP Debugger                                                                                          |            |

23. The programmer progress bar appears at the bottom of the window. When done, the message should appear in the Build Output pane. If you are using the evaluation version of the Keil uVision, a warning of the code size limitation will pop up after the target device is programmed. Click "OK" to

close the size warning message dialog box.

| C:\Users\ \Documents\blinky\blinky.uvproj                                                                                                    | ix - µVision — 🗌                                                                                                    | $\times$   |
|----------------------------------------------------------------------------------------------------|----------------------------------------------------------------------------------------------------|------------|
|                                                                                                    |                                                                                                    |            |
|                                                                                                    |                                                                                                    |            |
| 😵 🖾 🔛 😻 🚔   🚑   Target 1 🛛 🗹 🔊                                                                                                    |                                                                                                    |            |
| Project 🛛 🗘 🖬                                                                                                    | blinky.c                                                                                                    | ▼ ×        |
| <ul> <li>Project: blinky</li> <li>Farget 1</li> <li>Source Group 1</li> <li>blinky.c</li> <li>CMSIS</li> <li>Device</li> <li>startup_SAMD21.s (Startup)</li> <li>system_samd21.c (Startup)</li> </ul>                                         | <pre>1// Toggle LED0 on SAMD21 Xplained Pro at 1 Hz. 2// LED0 is connected to PB30. 3 4 #include "samd21.h" 5  #Vision X 000; /* make PB30 output 1y at 1Hz */ 40000000; /* turn on LED0 */ 0K 000000; /* turn off LED0 */</pre> | */         |
| Project      OBooks      Functions      D_ Templates                                                                                                    | <                                                                                                    | >          |
| Build Output                                                                                                    |                                                                                                    | <b>4</b> × |
| <pre>linking Program Size: Code=432 RO-data=212 RW-data=4 ".\Objects\blinky.axf" - 0 Error(s), 0 Warni Build Time Elapsed: 00:00:12 Load C:\\Users\\Shujen\\DocUmerca\\Blinky\\ Erase Done. Verify OK. Flash Load finished at 09:15:34 </pre> | 4 ZI-data=612<br>Ing(s).<br>Objecta\\blinky.axf"                                                                                                    | ~          |
|                                                                                                    | CMSIS-DAP Debuaaer                                                                                                    |            |

24. The uVision IDE should change to the debug perspective. Click "Run" button and the program will start running and the LED0 blinks.

| File Edit View Project Flash Debug Peripherals Tools SVCS Window Help<br>Registers Currently used: 648 Bytes (14)<br>File Core Project Flash Debug Peripherals Tools SVCS Window Help<br>Registers File File File File File File File File                                                                                                    | C:\Users\ \Documents\blinky\blinky.uvprojx - µVision                                                                                                    |                                          | $\Box$ ×    |
|----------------------------------------------------------------------------------------------------|----------------------------------------------------------------------------------------------------|------------------------------------------|-------------|
| Registers   Registers                                                                                                    | File Edit View Project Flash Debug Peripherals Tools SVCS Window Help                                                                                                    |                                          |             |
| Registers       Disassembly       4         Registers       Start code execution       0x0000021E 0000       MOVS r0,r0         9       EEG_PORT_DIR1  = 0x40000000;       /* make FB30 output */         10:       iii:       /* toggle LED continuously at HE */         0x00000224       0x00000226       v       v         R4       0x0000024       v       v       v         R6       0x0000000       Startup_SAMD21s       v       v         R7       0x0000000       8       int main (void) {       v       v         R10       0x0000000       8       int main (void) {       v       v       v         R10       0x0000000       8       int main (void) {       v       v       v         R11       0x0000000       8       int main (void) {       v       v       v         R12       0x0000000       V       9       REG_PORT_DIR1 ]= 0x40000000; /* make PB30 output */       v         R13       REG_PORT_OUT1 is continuously at Hz */       v       v       v         R14       (R)       0x0000000       v       is REG_PORT_OUT1 is continuously at Hz */       v         R14       v       call Stack + Locals       1                                                                                                    | □ ○ □ 2 2 2 3 3 3 3 3 7 ( ← → ) 1 2 1 3 1 2 1 2 1 2 1 2 1 2 1 2 1 2 1 2                                                                                                    | ି 🔗 🌲 🔲 🔍                                |             |
| Register       Start code securition       0x0000021E 0000 MOVS r0,r0         Start code securition       9: REG_PORT_DIRL  = 0x40000000; /* make PB30 output */         10:       11:       /* toggle LED continuously at 11x */         R2       0x00000284       0x00000000         R4       0x00000000       VDR       r0,r6         R6       0x00000000       VDR       r0,r6         R6       0x0000000       VDR       r0,r6         R7       0x0000000       VDR       r0,r6         R7       0x0000000       VDR       r0,r6         R6       0x0000000       VDR       r0,r6         R7       0x0000000       VDR       r0,r6         R7       0x0000000       VDR       r0,r6         R7       0x0000000       VDR       r0,r6         R7       0x0000000       VDR       r0,r6         R7       0x0000000       VDR       r0,r6         R11       0x0000000       VDR       r0,r6         R12       0x0000000       VDR       r0,r6         R14 (LR)       0x0000000       V       V         R14 (LR)       0x0000000       V       V         V       V       V                                                                                                    | Registers Run (F5) Disassembly                                                                                                    |                                          | д 🗴         |
| R2       0.20000083         R3       0.20000083         R4       0.20000084         R5       0.20000000         R6       0.00000000         R7       0.00000000         R8       0.200000074         R4       0.00000004         R6       0.0000000074         R10       0.000000074         R11       0.000000074         R12       0.000000074         R11       0.000000074         R11       0.000000074         R11       0.000000074         R12       0.000000074         R13       (SP) 0.020000068         R14       0.00000004         R14       0.000000064         R14       0.000000064         R14       0.000000064         R14       0.000000064         R14       0.0000000064         R14       0.000000000         R14       0.00000000         R2       Call Stack + Locals         R2       Registers         ***       Restricted Version with 32768         R2       Call Stack + Locals         *       m                                                                                                    | Register         Start code execution         0x0000021E 0000 MOVS r0,r0         r0,r0         9: REG_PORT_DIR1  = 0x40000000; /* make PB30 output */<br>10:         11: /* toggle LED continuously at Hz */           R0         0x20000068         11: /* toggle LED continuously at Hz */         12:         *         6x00000260 | (                                        | ^           |
| R3       020000058         R4       0x00000004         R5       0x20000004         R6       0x00000000         R7       0x00000000         R8       0xD0FFEFF7         R9       0x200000074         R10       0x000000074         R11       0x000000074         R11       0x000000074         R11       0x000000074         R11       0x000000074         R11       0x000000074         R12       0x1Becomotion         R14       0x00000000         R14       0x0000000000         R14       0x00000000         R14       0x00000000         R14       0x00000000         R14       0x00000000         R14       0x00000000         R14       0x000000000         R15       REG_PORT_OUT1         R14       0x01000000         R15       REG_PORT_OUT1         R14       0x010000000         R15       REG_PORT_OUT1         R14       0x010000000         R15       REG_PORT_OUT1         R14       0x010000000         R15       REG_PORT_OUT1         R16                                                                                                    |                                                                                                    |                                          | ```         |
| R3       00000000         R7       0x0000000         R8       0x0000000         R9       0x20000074         R10       0x00000004         R10       0x00000024         R11       /* toggle LED continuously at 1Hz */         R12       0xFBFFDFF7         R13(SP)       0x20000264         R14       0x0000000         R14       0x00000000         R14       0x00000000         R14       0x00000000         R14       0x00000000         R14       0x00000000         R14       0x00000000         R14       0x000000000000         R14       0x00000000000000000000000000000000000                                                                                                    | R3 0x2000068                                                                                                    |                                          | + ×         |
| Command     Image: Call Stack + Locals     Image: Call Stack + Locals     Image: Call Stack + Locals       **** Restricted Version with 32768 Byte Code Size Limit     Image: Call Stack + Locals     Type       **** Currently used: 648 Bytes (1%)     Image: Call Stack + Locals     Type       <                                                                                                    | R6       0x0000000         R7       0x0000000         R8       0xDFFBFF7         R9       0x20000074         R10       0x0000024         R11       0x0000024         R12       0xFFBFF77         R13(SP)       0x20000268         R14(R)       0x0000204         R15(CpC)       0x0000020         Project       Registers             | 330 output */<br>n LEDO */<br>Ef LEDO */ | ^<br>~<br>> |
| *** Restricted Version with 32768 Byte Code Size Limit       *** Currently used: 648 Bytes (1%)     Name     Location     Type       • m     0x000000     int f0       • SSIGN BreakDisable BreakEnable BreakKill BreakList BreakSet     Cull Stack + Locals     Memory 1                                                                                                    | Command                                                                                                    |                                          | д 🗵         |
| Abstand preakulasite breakting breakting | <pre>*** Restricted Version with 32768 Byte Code Size Limit *** Currently used: 648 Bytes (1%) </pre> Name Location Type  m 0x000000 int f()  Source Size Limit (1)                                                                                                    |                                          |             |
| MNN-LIAR LIAPUID                                                                                                    | ASSIGN BREAKDISADLE BREAKLINDLE BREAKLIND BREAKLIST BREAKSET                                                                                                    | CMSIS-DAP Debugger                       | +1:0.00     |

25. To stop the debug session and return to the build project perspective, click on the "Start/Stop Debug Session" button.

| C:\Users\                                                                                                    | \Documents\blinky\blinky.uvprojx - µVision                                                                                                    | - 0                                  | ×                                                      |
|----------------------------------------------------------------------------------------------------|----------------------------------------------------------------------------------------------------|--------------------------------------|--------------------------------------------------------|
| File Edit View                                                                                                    | Project Flash Debug Peripherals Tools SVCS Window Help                                                                                                    |                                      |                                                        |
| 🗋 💕 🛃 🕘                                                                                                    | メ 🖦 🙇 🤊 や   ← ⇒   や 改 改 改 律 準 /// //k   20 stack 🛛 🔽 象 🖉                                                                                                    |                                      |                                                        |
| 🏦 🗐 🕲                                                                                                    |                                                                                                    | Q Start/Stop Debug Session (Ctrl+F5) |                                                        |
| Registers                                                                                                    | 4 🗵 Disassembly                                                                                                    | Enter or leave a debug session       | д×                                                     |
| Register           ⊂         Core           −         R0           −         R1           −         R2           −         R3           −         R4           −         R5           −         R6           −         R7           −         R8           −         R9           −         R10           −         R12           −         R13 (SP) | Value         0x0000021E 0000         MOVS         r0,r0           9:         REG_PORT_DIR1  = 0x40000000;         /* make FB30 or           0x2000068         0:         11:         /* toggle LED continuously at 1Hz */           0x2000068         0x20000068         0x00 r0,r60];         @ make FB30 or           0x20000068         0x00000204 decord         DE r0.[pc,f60];         @ make FB30 or           0x20000068         0x00000204 decord         DE r0.[pc,f60];         @ make FB30 or           0x20000068         0x00000204 decord         DE r0.[pc,f60];         @ make FB30 or           0x00000004         0x00000204 decord         DE r0.[pc,f60];         @ make FB30 or           0x00000000         6 void delayMs(int n);         0x0000000;         % make FB50 or           0x00000000         6 void delayMs(int n);         0x0000000;         /* make FB50 or           0x0000024         9         REG_PORT_DIR1 [= 0x40000000;         /* make FB50 or           0x00000284         0         PREG_PORT_DIR1 [= 0x40000000;         /* make FB50 or           0x00000284         1         /* toggle LED continuously at 1Hz */           0x20000268         12         while(1) { | utput */                             | <ul> <li>∧</li> <li>→</li> <li>×</li> <li>∧</li> </ul> |
| R14 (LR)<br>R15 (PC)<br>R15 (PC)<br>Project                                                                                                    | 6x00000147         13         All _ FORT_OUT1 = _ Oxf00000000, // * t           0x0000020         14         delayMs (500);           0x0100000 v         15         REG_PORT_OUT1  = 0x40000000; /* t                                                                                                    | turn off LED0 */                     | ~                                                      |
| Command                                                                                                    | T I Call Stack + Locals                                                                                                    |                                      | <b>д</b> 🗴                                             |
| *** Restricted<br>*** Currently                                                                                                    | Version with 32768 Byte Code Size Limit<br>used: 648 Bytes (1%)                                                                                                    |                                      |                                                        |
| >                                                                                                    |                                                                                                    |                                      |                                                        |
| ASSIGN BreakDi:                                                                                                    | sable BreakEnable BreakKill BreakList BreakSet                                                                                                    | mory 1                               |                                                        |
| Enter or leave a de                                                                                                    | bug session                                                                                                    | CMSIS-DAP Debugger t1:               | 0.00                                                   |

26. Congratulations! You have successfully finished the first programming project for Atmel SAMD21 Xplained Pro board using Keil MDK v5 uVision IDE!